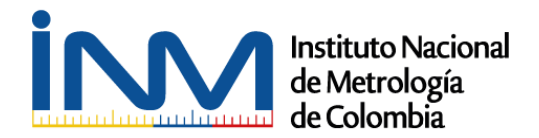

## Instructivo Plataforma INM E-learning

## Paso 1

Ingresa a la plataforma INM E-learnig http://elearning.inm.gov.co/

Si ya cuentas con un usuario y contraseña dirígete al menú **acceso a estudiantes – Ingresar.** De lo contrario procede con el paso dos para realizar el registro.

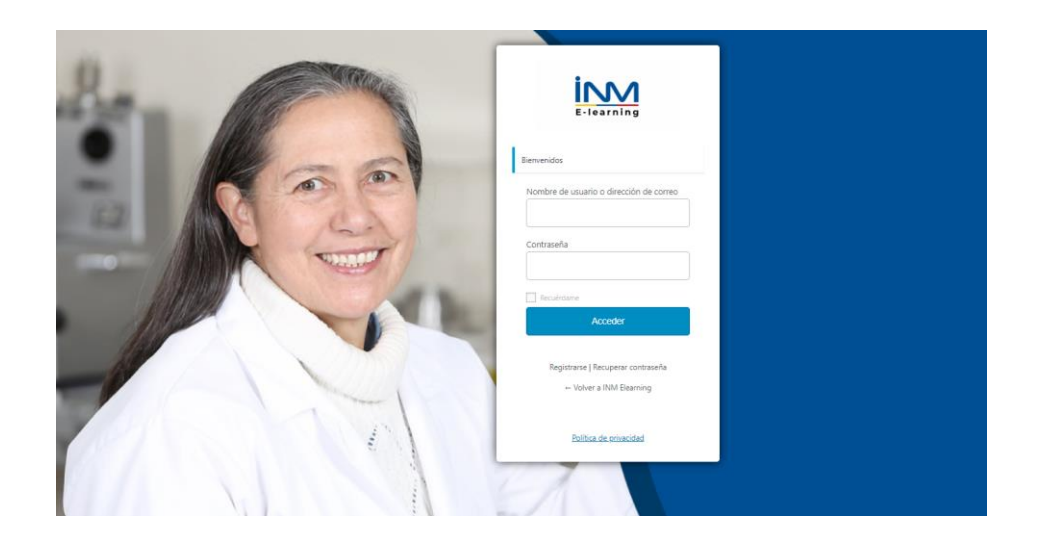

#### Paso 2

Selecciona la opción Inscripciones

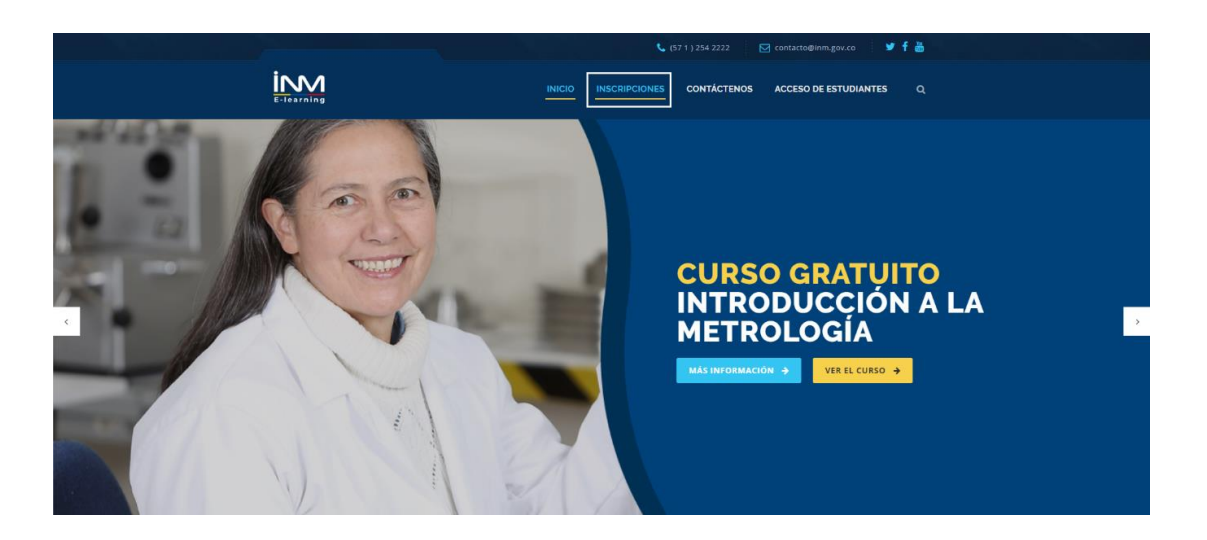

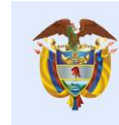

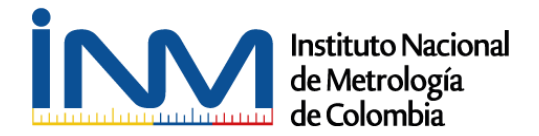

## Paso 3

Selecciona el tipo de **suscripción - plan gratuito** – **escoger plan,** una vez hecho este paso te direccionara al formulario de creación de usuario y contraseña.

| INICIO NUESTROS CURSOS                     | INSCRIPCIONES   | ACCESO DE ESTUDIANTES ~                    | CONTÁCTENOS | ٥                                      |
|--------------------------------------------|-----------------|--------------------------------------------|-------------|----------------------------------------|
| INICIO > MI CUENTA > INSCRIPCIÓN DE ESTUDI | ANTES           |                                            |             |                                        |
| Inscripción de estudiantes                 |                 |                                            |             |                                        |
|                                            |                 |                                            |             |                                        |
| Nivel                                      |                 | Precio                                     |             |                                        |
| Curso Gratuito Introducción a la Metrolo   | gía             | Gratis<br>La suscripción caduca despues de | Selecciona  |                                        |
|                                            |                 |                                            |             |                                        |
| ← Volver a la página principal             |                 |                                            |             |                                        |
|                                            |                 |                                            | _           |                                        |
|                                            |                 |                                            |             |                                        |
|                                            |                 |                                            |             |                                        |
| CONTÁCTENOS                                |                 |                                            |             |                                        |
| CONTÁCTENOS                                | OÍA DE COLOMBIA |                                            |             | El progreso<br>es de todos Mincomercio |

#### Paso 4

Información de la cuenta, aquí realizaras la creación de tu usuario y contraseña

|                                                                                                    | 📞 (57 † ) 254 2222. 🔤 contacto@inm.gov.co 🧳 🕈 📸         |
|----------------------------------------------------------------------------------------------------|---------------------------------------------------------|
| E-Tearning INICIO                                                                                                    | INSCRIPCIONES CONTÁCTENOS ACCESO DE ESTUDIANTES Q       |
| Pago de membresia                                                                                                    |                                                         |
| Tipo de suscripción conter tipo de datavopal<br>Confirme por favor si el Plan elegido y el costo son los que desea, y luego cil cen<br>"Enviar (parte interior derecha).<br>Si desea cambiar el Plan seleciónado, haga dis en el botón "Cambiar Tipo de | Información de la cuenta are comos la comos lagone aquí |
| Has seleccionado el rivel de suscripción <b>Plan Gratuito</b> .<br>Acceso a cursos gratuitos<br>El precio por la suscripción es <b>50.00</b> ahora.<br>La suscripción estas de Subás.                                                                   | -<br>Confirma tu contraseña                             |
|                                                                                                    | Apetlido -                                              |
|                                                                                                    | Dirección de Email                                      |
|                                                                                                    | Confirma tu dirección de E-mail *                       |

Una vez diligenciado los datos, dale enviar y confirmar.

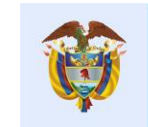

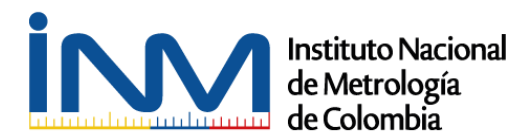

| E-learning                                                                                              | INICIO IN                    | ISCRIPCIONES                   | CONTÁCTENOS    | ACCESO DE ESTUDIANT             |
|----------------------------------------------------------------------------------------------------|------------------------------|--------------------------------|----------------|---------------------------------|
| Pago de membresia                                                                                       |                              |                                |                |                                 |
| Todos los campos son obligatorios.                                                                      |                              |                                |                |                                 |
| Tipo de suscripción                                                                                     | mbiar Tipo de Suscripción In | formación (<br>nbre de usuario | de la cuenta 🖉 | tienes una cuenta? logeate aquí |
| Confirme por favor si el Plan elegido y el costo son los que dese<br>"Enviar" (parte inferior derecha). | a, y luego clic en           | aquiroga                       |                |                                 |
| Si desea cambiar el Plan seleccionado, haga clic en el botón "Ca<br>Suscripción".                       | mbiar Tipo de<br><b>Con</b>  | traseña                        |                |                                 |
| Has seleccionado el nivel de suscripción <b>Plan Gratuito</b> .                                         |                              |                                |                |                                 |
| Acceso a cursos gratuitos                                                                               | Con                          | firma tu contrase              | ña             |                                 |
| El precio por la suscripción es <b>\$0.00</b> ahora.                                                    |                              |                                |                |                                 |
| La suscripcion caduca despues de 30 Dias.                                                               | Nor                          | nbre                           |                |                                 |
|                                                                                                    | 1                            | 'eison                         |                |                                 |
|                                                                                                    | Аре                          | llido                          |                |                                 |
|                                                                                                    | 5                            | Quiroga                        |                |                                 |
|                                                                                                    | Dire                         | ección de Email                |                |                                 |
|                                                                                                    | ذ                            | aquiroga@inm.gov.co            |                |                                 |
|                                                                                                    | Con                          | firma tu direcciór             | n de E-mail    |                                 |
|                                                                                                    |                              | aquiroga@inm.gov.co            |                |                                 |

El sistema te generara la confirmación de registro exitoso en la plataforma, haz clic en **ver** cuenta de miembro.

| E-learning                                                                                                    |                                                                          | <b>(</b> 571) 254 2222                                                              | 2 🖂 coordinaciongs                              | m@inm.gov.co 🎔 f ៉ in                  |
|----------------------------------------------------------------------------------------------------|--------------------------------------------------------------------------|-------------------------------------------------------------------------------------|-------------------------------------------------|----------------------------------------|
| INICIO NUESTROS CURSOS                                                                                                    | INSCRIPCIONES                                                            | ACCESO DE ESTUDIANTES ~                                                             | CONTÁCTENOS                                     | ۹                                      |
| INICIO > MI CUENTA > CONFIRMACIÓN DE MEMBI                                                                                             | RESÍA                                                                    |                                                                                     |                                                 |                                        |
| Gracias por hacerte miembro en INM Elearr<br>Registro exitoso como estudiante virtual er<br>A continuación se presentan detalles sobre | ning. Tu suscripción Cu<br>n INM E-Learning!<br>tu suscripción. Se ha ei | rso Gratuito Introducción a la Metrologí<br>nviado un correo electrónico de bienver | a ahora está activada.<br>nida a quirogam23@yah | 100.com.mx.                            |
| Cuenta: Yeison Quiroga (quirogam23@ya<br>Tipo de suscripción: Curso Gratuito Introc                                                    | hoo.com.mx)<br>lucción a la Metrología                                   |                                                                                     |                                                 |                                        |
|                                                                                                    |                                                                          |                                                                                     |                                                 | Ver tu cuenta de miembro $\rightarrow$ |
|                                                                                                    |                                                                          |                                                                                     |                                                 |                                        |
| Contáctenos                                                                                                    |                                                                          |                                                                                     |                                                 |                                        |
| INSTITUTO NACIONAL DE METROLOG Av. Carrera 50 No 26 - 55 Int. 2 , Bogo                                                                 | <b>ÍA DE COLOMBIA</b><br>tá, Colombia                                    |                                                                                     | ii VV isteredge                                 | El progreso<br>es de todos Mincomarcio |

Instituto Nacional de Metrología de Colombia - INM Av. Cra 50 No 26-55 Int. 2 CAN - Bogotá, D.C. Colombia Conmutador: (571) 254 22 22 E-mail: contacto@inm.gov.co www.inm.gov.co

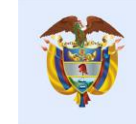

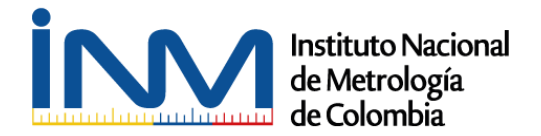

## Paso 5

Una vez realizado clic en **ver cuenta de miembro**, la plataforma te direccionara a **Mi** cuenta.

|                                               | lą.                    | 📞 (57 1 ) 254 2222 🛛 🖂 contacto@inm.gov.co 🔰 🕇 🚵 |                             |                             |                                  |            |   |
|-----------------------------------------------|------------------------|--------------------------------------------------|-----------------------------|-----------------------------|----------------------------------|------------|---|
|                                               |                        | INICIO                                           |                             | CONTÁCTENOS                 | ACCESO DE E                      | STUDIANTES | م |
| Mi Cuenta                                     |                        |                                                  |                             |                             |                                  |            |   |
| A continuación encontrará toda la información | n de su cuenta, relaci | ionada con sus sucr                              | pciones activas, su per     | fil y su historial de factu | ración.                          |            |   |
| Mi suscripción                                |                        |                                                  | Mi Cuenta                   | 1                           |                                  |            |   |
| Nivel                                         | Facturación            | Facturación Expiración                           |                             | suario: yaquiroga           | Cambiar Contraseña Editar Perfil |            |   |
| Plan Gratuito                                 | <b>\$0.00</b> ahora.   | 30 March, 2019                                   | Email: yaquiroga@inm.gov.co |                             |                                  |            |   |
|                                               |                        |                                                  | ]                           |                             |                                  |            |   |
| Ver todas las opcione                         | es de membresía        |                                                  |                             |                             |                                  |            |   |
| Facturas pasadas                              |                        |                                                  |                             |                             |                                  |            |   |
| Fecha                                         | Nivel                  |                                                  |                             | Cantidad                    | Est                              | tado       |   |
|                                               | Plan (                 | iratuito                                         |                             | \$0.00                      | Pai                              | id         |   |

## Paso 6

Confirmado tus datos, haz clic en el **botón ir a cursos**. En el costado derecho de la página busca la **opción nuevos cursos** y haz clic en el link **introducción a la metrología** donde encontraras una breve descripción del curso.

| in na            | 📞 (57 1 ) 254 2222 🛛 🖂 contacto@inm.gov.co 🛛 🐓 🕈 🚵                                                                     |            |  |  |  |  |
|------------------|----------------------------------------------------------------------------------------------------|------------|--|--|--|--|
| E-learning       | INICIO INSCRIPCIONES CONTÁCTENOS ACCESO DE ESTUDIANTES                                                                 | α          |  |  |  |  |
| Archivos: Cursos | BÚSOUEDA RÁPIDA<br>Search:<br>NUEVOS CURSOS<br>Metrología<br>CRATS<br>ETIOUETAS<br>EDUCACIÓN<br>METROLOGIA<br>RECURSOS | 60<br>a la |  |  |  |  |

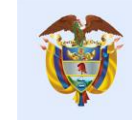

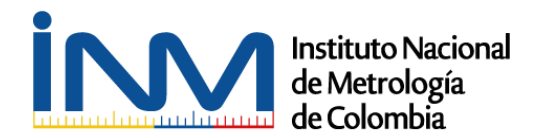

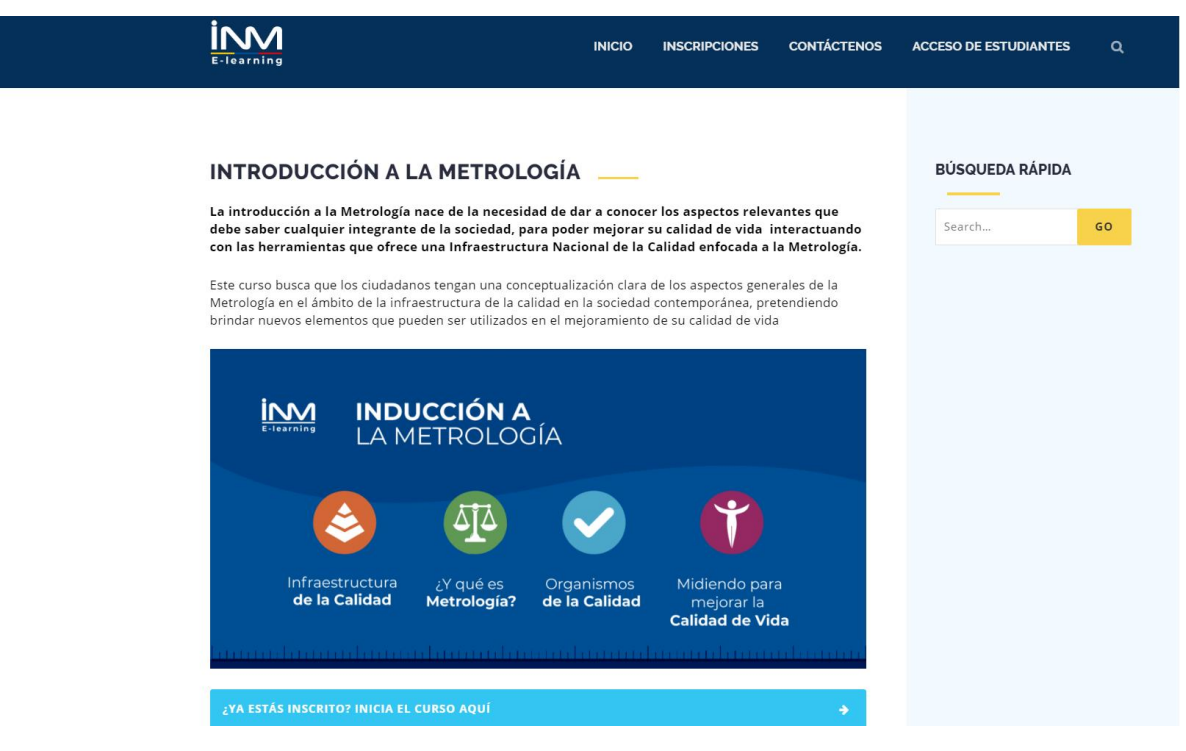

#### Paso 7

Haz clic en el recuadro ¿ya estas inscrito? - inicia el curso

|        |                                         |                                 | INICIO                             | INSCRIPCIONES                                 | CONTÁCTENOS | ACCESO DE ESTUDIANTES | ۹ |
|--------|-----------------------------------------|---------------------------------|------------------------------------|-----------------------------------------------|-------------|-----------------------|---|
|        | ٨                                       |                                 | $\checkmark$                       | Ť                                             |             |                       |   |
|        | Infraestructura<br><b>de la Calidad</b> | ¿Y qué es<br>Metrología?        | Organismos<br><b>de la Calidad</b> | Midiendo para<br>mejorar la<br>Calidad de Vid | a<br>la     |                       |   |
|        | koonstructuur                           | adaaandaa                       | nnahanani                          | anandanna                                     | nhumun      |                       |   |
| $\Box$ | ¿YA ESTÁS INSCRITO? INICIA E            | L CURSO AQUÍ                    |                                    |                                               |             |                       |   |
|        | PROFESOR<br>Jose Eduin<br>Culma Cavides | CATEGORÍA<br>Formación Gratuita | PUNTUACIÓN<br>★★★★                 | GF                                            | RATIS       |                       |   |
|        | INSCRIBIRSE EN EST                      | re curso 🗦                      |                                    |                                               |             |                       |   |
|        | DESCRIPCIÓN DEL                         | CURSO                           | -                                  |                                               |             |                       |   |

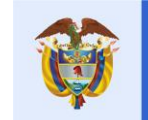

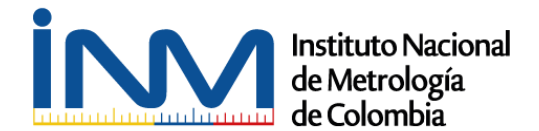

La plataforma te llevara al inicio del curso donde encontraras disponible 4 módulos, este proceso se debe hacer secuencial, es decir, siguiendo la numeración de los módulos. Una vez alcanzado el puntaje mínimo de aprobación, el módulo aparecerá con una flecha verde y le permitirá seguir al siguiente y así sucesivamente hasta finalizar la totalidad del curso.

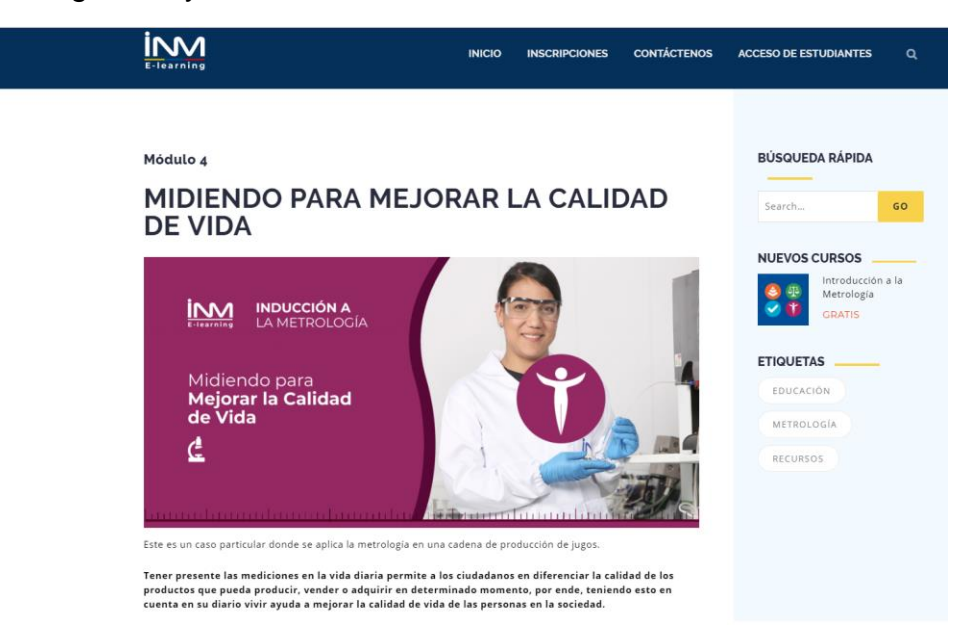

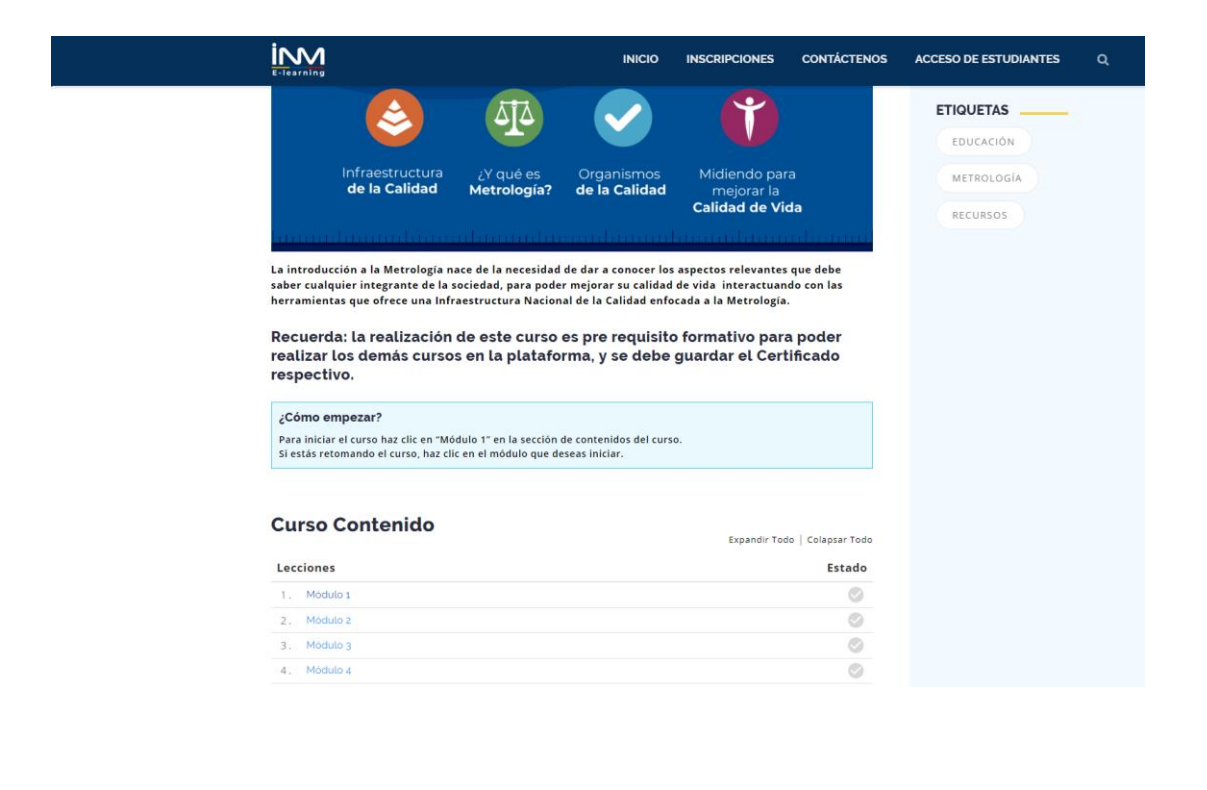

Instituto Nacional de Metrología de Colombia - INM Av. Cra 50 No 26-55 Int. 2 CAN - Bogotá, D.C. Colombia Conmutador: (571) 254 22 22 E-mail: contacto@inm.gov.co www.inm.gov.co

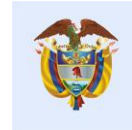

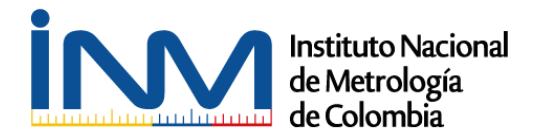

Finalizado los cuatros módulos (todos en verde) se debe realizar un proceso de validación para poder obtener la constancia de participación, proceso que se explica a continuación:

# VALIDACIÓN Y OBTENCIÓN DE CONSTANCIA DE PARTICIPACIÓN

Es importante que al terminar cada módulo y obtenga la puntuación mínima no olvide hacer click sobre el botón **marcar como completado** para validar la aprobación de cada uno de los 4 módulos.

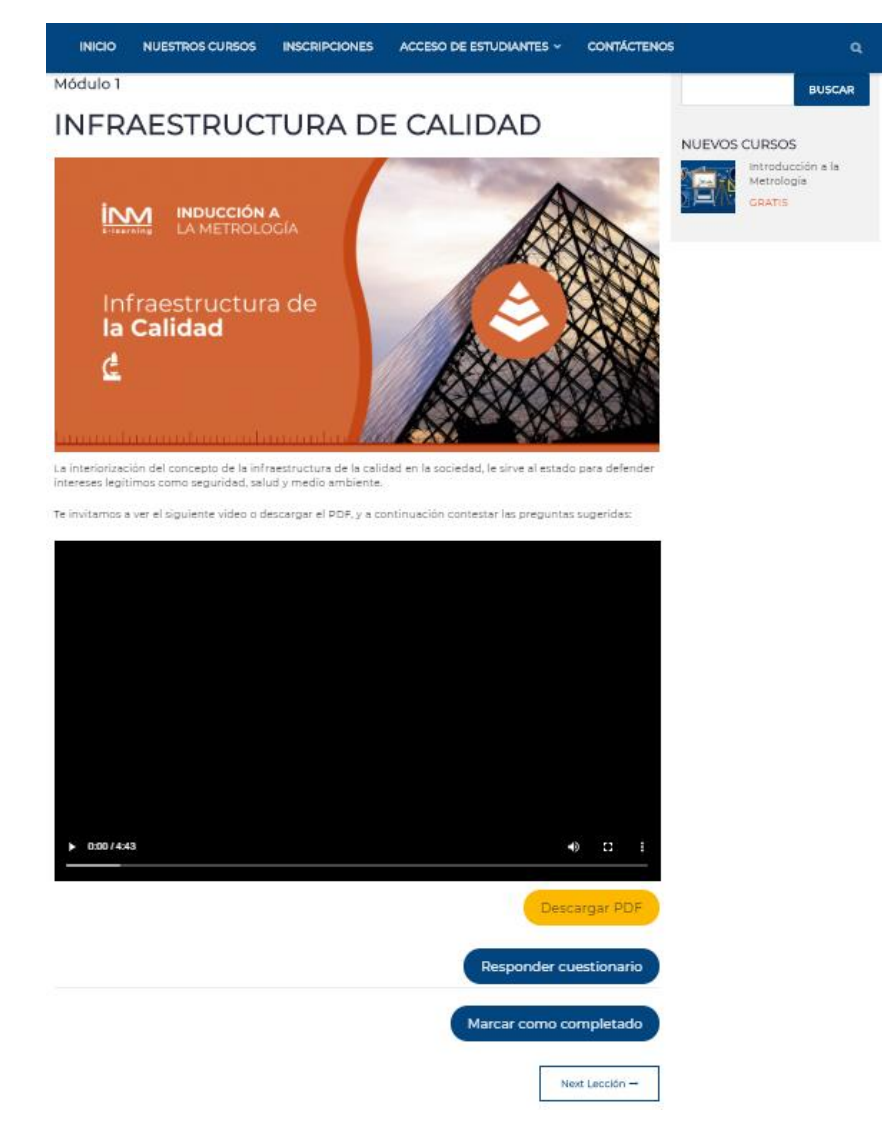

Instituto Nacional de Metrología de Colombia - INM Av. Cra 50 No 26-55 Int. 2 CAN - Bogotá, D.C. Colombia Conmutador: (571) 254 22 22 E-mail: contacto@inm.gov.co www.inm.gov.co

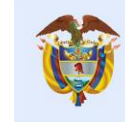

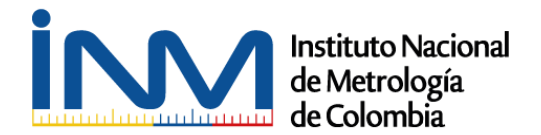

Una vez realice este proceso con todos los módulos, diríjase a la sección **Mi Cuenta** donde debe aparecer la siguiente imagen:

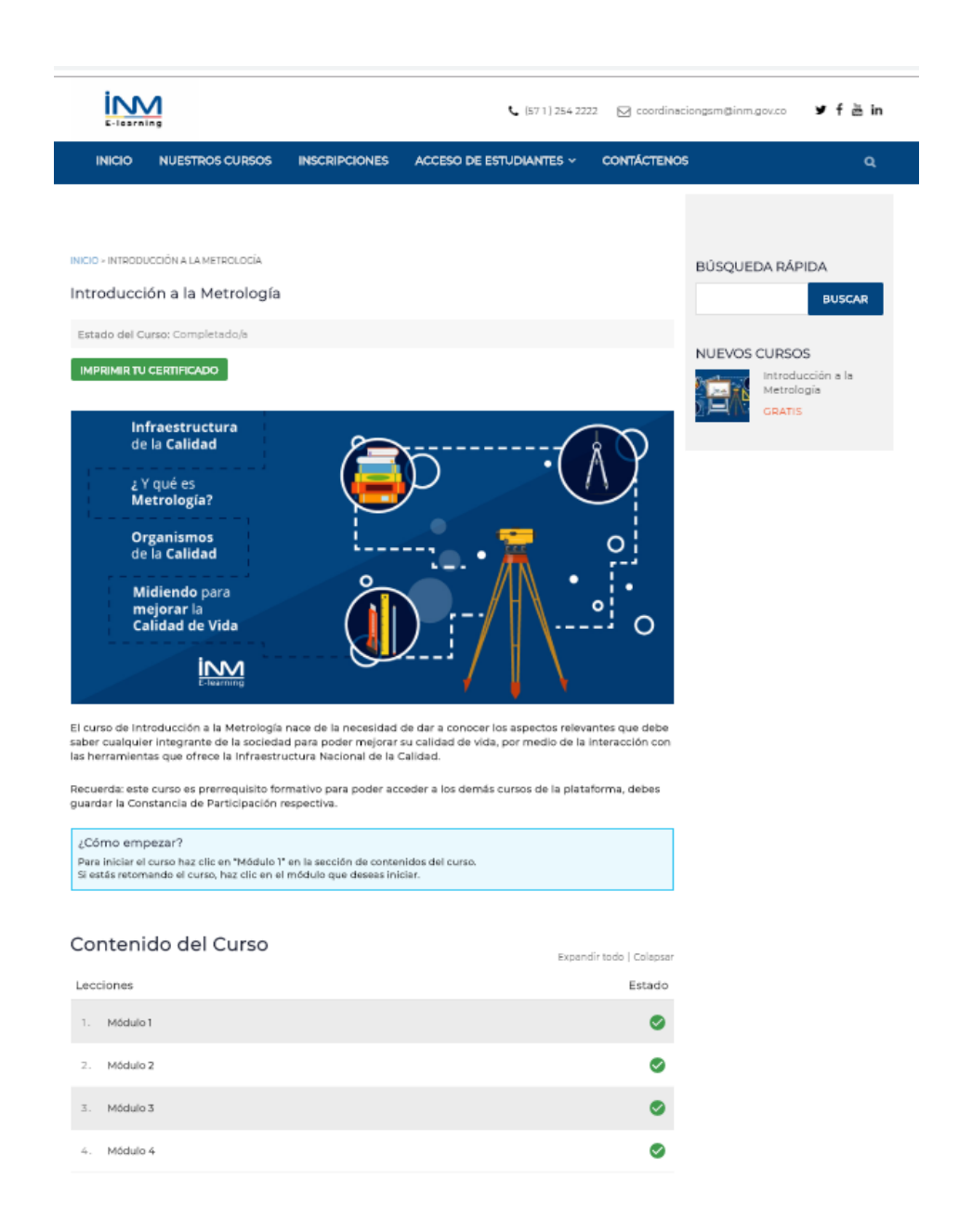

Una vez tenga todos los signos de check en verde, diríjase a la parte superior de la página donde podrá ver el estado del curso como completado y encontrará el botón **Imprimir tu certificado** 

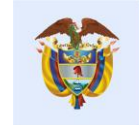

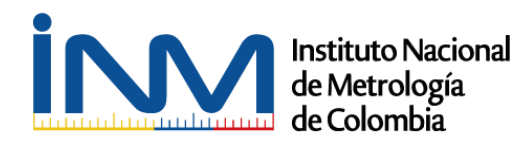

INICIO > INTRODUCCIÓN A LA METROLOGÍA

#### Introducción a la Metrología

Estado del Curso: Completado/a

IMPRIMIR TU CERTIFICADO

#### Paso 5

Se podrá tramitar la constancia de participación cuantas veces se requiera. Es importante tener en cuenta que este documento tendrá la fecha en la cual se generó el trámite.

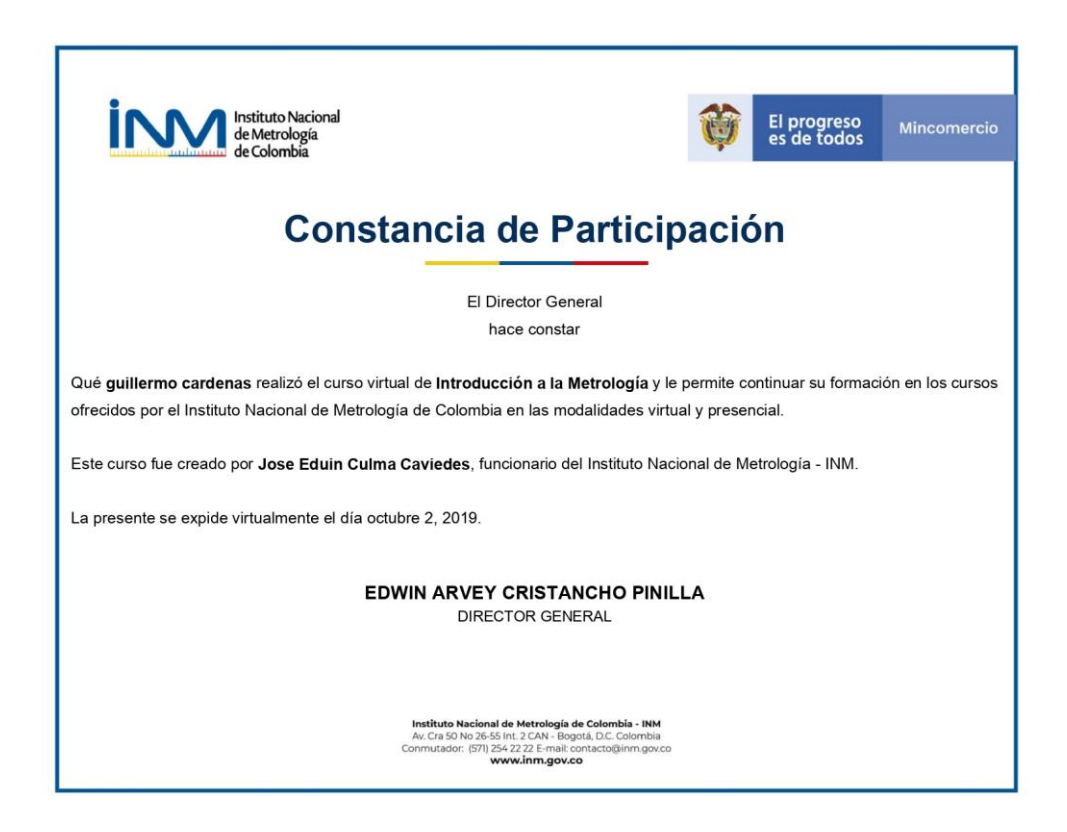

**Nota:** Para cualquier inquietud sobre este procedimiento o del curso en general nos puede escribir a <u>coordinaciongsm@inm.gov.co</u>

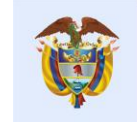